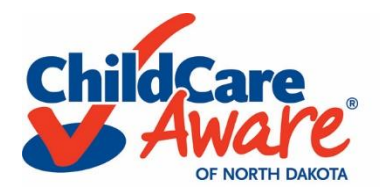

## Search and register for training: Individual Registration

1. Go to <u>www.ndgrowingfutures.org</u> and log in to your Growing Futures Registry account.

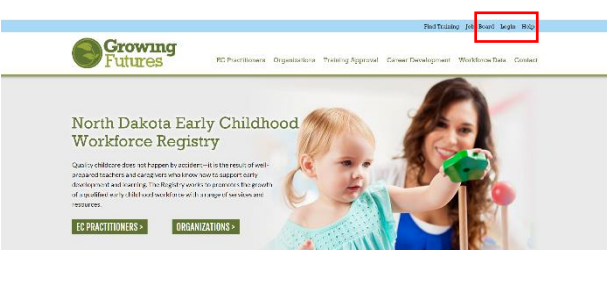

2. Click Search Training Events in the menu on the left-hand side of your screen.

| $\times$ | Growing                  |             |                 |           |               |           |
|----------|--------------------------|-------------|-----------------|-----------|---------------|-----------|
| ۲        | Professional Profile     | l Prof      | ile             |           |               |           |
| ÷        | Interactive Events       |             |                 |           |               |           |
| ۵        | RBPD Event Entry         | Education   | Employment      | Training  | Professional  | RBPD Sp   |
| *        | Coaching                 | y Kotei     | ba              |           |               |           |
| Б        | Invoices                 | s members   | hip is current  | You can   | view or updat | e your ac |
| ø        |                          | ew and th   | en click the gr | een "Appl | y/Renew" but  | ton.      |
| 8        | Search Course Catalog    | ιp          |                 |           |               |           |
| ۵        | Search Trainer Directory |             |                 |           |               |           |
| ¢        | Contact Us               | alist membe | ship            |           |               |           |
| æ        | Growing Futures Home     |             |                 |           |               |           |
| 60       | Logout                   |             |                 |           |               |           |
|          |                          |             |                 |           |               |           |

- 4. Choose <sup>✓</sup> Online, E-Learning and
   ✓ Online, Self-Paced as your search filters. Click ○ Search to search for e-Learning courses.

|   | <b>Growing</b><br>Futures             |                      |   |
|---|---------------------------------------|----------------------|---|
| ٢ | From Date                             | To Date              |   |
| 8 | 05/19/2020                            | Filter To Date       | e |
| Ť | Training Location     City            |                      |   |
| * | Filter by City                        |                      |   |
|   | Zip Code                              | Distance             |   |
| 6 | Filter by Zip                         | Select               | • |
| 3 | O Search events within a recorde.     | adius of provided zi | P |
| 8 | Training Content                      |                      | Ð |
| 4 |                                       |                      | Θ |
| Ð | Classroom                             |                      |   |
| æ | Online, E-Learnin                     | ng                   |   |
|   | <ul> <li>Online, Self-Pace</li> </ul> | ed                   |   |
| 7 | Online, Instructo                     | or-Led               |   |
|   | \$ Training Fee                       |                      | Ð |
|   | Q Search 2 Res                        | set                  |   |
|   |                                       |                      |   |

5. Once you find the course you want to register for, click Register

| #7/9999<br>SIDS (ONLINE)<br>(# Available Friday, May 1, 2020 - Sueslay, Ma<br>Hours 1.00 / Courts Level Level 1 Basic Licen | y 11, 7070<br>Ing                                                              | View Overvie                                |
|----------------------------------------------------------------------------------------------------|--------------------------------------------------------------------------------|---------------------------------------------|
| Registration Required     Face Event     Register     Register                                                              | Online, E-Learning<br>Primary Trainer<br>E Child Care Asservit of North Dakota | Sponsor<br>Child Core Awarell of North Doke |

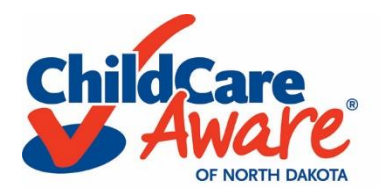

## Search and register for training: Individual Registration

6. Choose • Register Myself and scroll down to review the registration details.

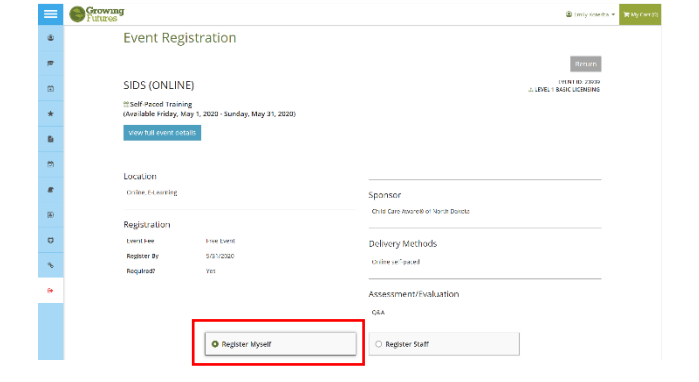

7. Check I agree to the registration terms and conditions and click Add Event to Cart

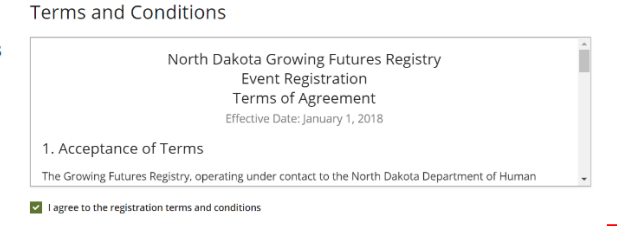

8. Review the Event Registration details and click RView Cart

9. You can either choose to check out or

search and register for another course.

| ✔ This event has been ad   | ded to your cart. |  |
|----------------------------|-------------------|--|
| Please check out to comple | te registration.  |  |
|                            | 📜 View Cart       |  |

## 🐂 Event Cart

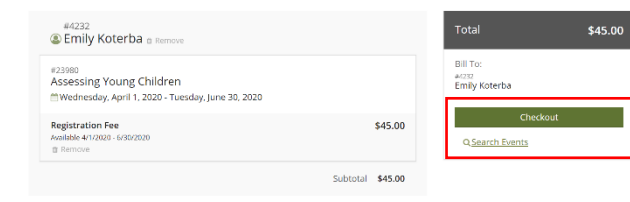

 When you are ready to check out, you will be prompted to enter your credit card information.

Click Submit Payment

| Ì۳ (                      | heckout                                                                    |                      | ×                              |
|---------------------------|----------------------------------------------------------------------------|----------------------|--------------------------------|
| Tota                      |                                                                            |                      | \$45.00                        |
| Bill To<br>#4232<br>Emily | :<br>Koterba                                                               |                      |                                |
| Enter                     | r your credit card info<br>kout process.<br>Email Address<br>Email Address | and click the submit | payment button to complete the |
|                           | Card Number                                                                |                      |                                |
|                           | Exp MM / YY<br>Exp MM / YY                                                 | CVC                  | Zip Code<br>Zip Code           |
|                           |                                                                            | Submit Payr          | nent                           |